ในบทนี้จะกำหนด assembly แบบง่ายๆ โดยมีขั้นตอนดังนี้:

- สร้าง part ใหม่อีกอัน
- นำ part มารวมกันเป็น assembly (part ใหม่กับ part ในบทที่ 2)
- กำหนดความสัมพันธ์ของการจับคู่ (assembly mating relation) เพื่อประกอบ part เข้าด้วยได้

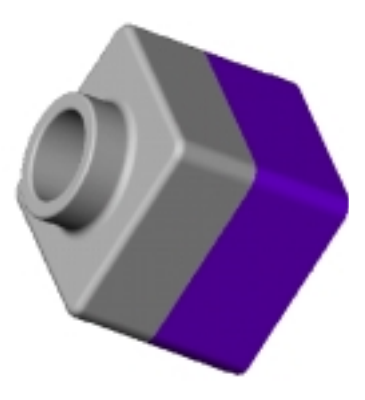

## สร้ำง Base feature (Creating Base feature)

ใช้วิธีการจากที่เรียนในบทที่ 2 เพื่อสร้าง base ของ part ใหม่

- 1. คลิก New 🔲 หรือ File, New แล้วสร้างไฟล์ part ใหม่
- 2. คลิก Sketch 🕼 แล้ว sketch รูปสี่เหลี่ยมเริ่มจุดมุมที่จุด 0,0
- คลิก Dimension 2 แล้วบอกขนาดรูปสี่เหลี่ยมเป็น 120mm. X
   120mm.
- 5. คลิก Fillet 🕙 และลบมุมของทั้ง 4 ด้าน ด้วยรัศมี 10mm.
- คลิก Shell (โยโล้อกหน้า ด้านหน้าของโมเดลเป็นหน้าที่จะถูก ขุดออก โดยให้ความหนา-Thickness ของตัวขอบเป็น 4mm.
- บันทึกไฟล์เป็น Tutor2 (นามสกุล .sldprt จะถูกเติมให้กับไฟล์)

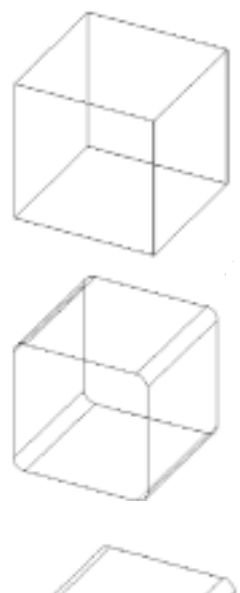

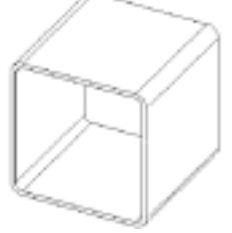

## การใช้ตัวกรองเพื่อการเลือก (Using the Selection Filter)

โดยการใช้ Selection Filter จะช่วยทำให้การเลือกสิ่งต่างๆ บน graphics area ทำได้ง่ายขึ้น ถ้าต้องการแสดง หรือช่อน Selection Filter ทูลบาร์ ให้คลิก Toggle Selection Filter Toolbar 🔯 บน Standard ทูลบาร์หรือ กดคีย์ F5

3 ปุ่มแรกของ Selection Filter ทูลบาร์ใช้เพื่อ:

- 🔟 เปิด-ปิดตัว Selection Filter
- 📧 ยกเลิกการใช้ filter ที่เลือกไว้
- 💌 เลือก filter ทุกตัว

้สำหรับปุ่มที่เหลือคือตัว filter ต่างๆ ให้เลือก filter ที่ตรงกับสิ่งที่ต้องการเลือกบน graphics area

คำแนะนำ: ขณะที่มีการใช้ Selection Filter ตัวชี้จะเปลี่ยนเป็นรูป 🔍

หลังจากใช้ Selection Filter เสร็จแล้วให้คลิก Clear All Filters 💌 เพื่อที่จะได้ไม่เป็น การจำกัดการเลือกสิ่งต่างๆ ที่จะเลือกต่อไปด้วยตัว filter ที่ถูกเลือกไว้

สำหรับข้อมูลเพิ่มเติมเกี่ยวกับ Selection Filter ให้ดูจากบทที่ 1 ของ SolidWorks 99 User's Guide หรือจาก Online help

#### สร้างขอบปากของ Part (Creating a Lip on the Part)

ในส่วนนี้จะใช้การ Convert Entities กับเครื่องมือ Offset Entities เพื่อสร้างรูป sketch เรขาคณิตแล้วใช้การตัด สร้างขอบปากของ part ไว้สำหรับประกบคู่กับ part ในบทที่ 2

คำแนะนำ: ใช้ Selection Filter เพื่อใช้ช่วยให้เลือกหน้าของชิ้นงาน ในส่วนนี้ได้ง่ายขึ้น

- 2. คลิก Convert Entities 🗇 บน Sketch Tools ทูลบาร์ หรือ

คลิก Tools, Sketch Tools, Convert

Entities

ขอบนอกของหน้าที่ถูกเลือกจะถูกถ่าย (ถูก copy) ลงบน ระนาบที่ sketch เป็น เส้นและส่วนโค้งต่างๆ

- คลิกที่ขอบด้านหน้าอีกครั้ง
- คลิก Offset Entities I บน Sketch Tools ทูลบาร์ หรือ
   คลิก Tools, Sketch Tools, Offset Entities
   กล่องข้อความ Offset Entities ขึ้นมา
- ให้ค่า Offset เป็น 2.00mm.
   ดูจากภาพตัวอย่างที่แสดงจะเป็นการเพิ่ม offset ออกทาง ด้านนอก
- 6. คลิก Reverse เพื่อเปลี่ยนทิศทางของการ offset
- 7. คลิก Apply แล้ว Close

ตรงนี้จะมีเส้นเพิ่มลงในส่วนของการ sketch โดยห่างออก มาจากขอบนอกของหน้าที่ถูกเลือกเป็นระยะ 2mm. โดย ลักษณะของการ offset นี้จะเป็นความสัมพันธ์ที่มีอยู่ตลอด ถึงแม้จะมีการเปลี่ยนแปลงตัวขอบต้นแบบก็ตาม

- 8. คลิก Extruded Cut 🔟 หรือ Insert, Cut, Extrude
- บนกล่องข้อความ Extrude Cut Feature ให้ค่า Depth เป็น 30mm. แล้วคลิก OK เนื้อของชิ้นงานระหว่างเส้นขอบ 2 เส้นถูกตัดออกเป็น ปากของ part

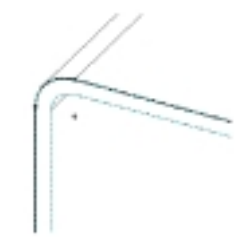

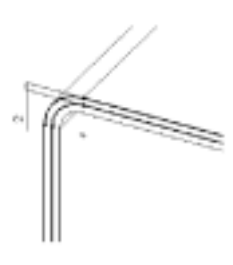

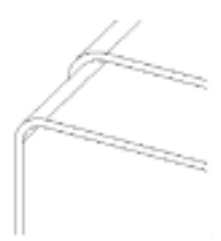

## เปลี่ยนสีของ Part (Changing the Color of a Part)

ผู้ใช้สามารถเปลี่ยนสีและการแสดงของ part หรือ feature ได้

- 1. คลิกที่ไอคอน Tutor2 บนส่วนบนของ FeatureManager design tree
- คลิก Edit Color <sup>1</sup>บน Standard ทูลบาร์ กล่องข้อความ Edit Color ขึ้นมา
- เลือกสีที่ต้องการจากจานสี แล้วคลิก OK

ในการแสดงผลแบบ Shade 🛅 ชิ้นงานจะเปลี่ยนเป็นสีใหม่ที่เลือก

4. บันทึกไฟล์

#### สร้้าง Assembly (Creating the Assembly)

ต่อไปเป็นการสร้าง assembly จาก 2 part ประกอบเข้าด้วยกัน

- 1. ถ้ายังไม่ได้เปิดไฟล์ Tutor1.sldprt (จากบทที่ 2) ให้คลิก Open 📴 บน Standard ทูลบาร์เพื่อเปิดไฟล์
- 2. คลิก New 🔲 บน Standard ทูลบาร์ แล้วคลิกเลือกที่ Assembly แล้วคลิก OK
- 3. คลิก Window, Tile Horizontally เพื่อแสดงหน้าต่างทั้ง 3 เรียงกัน ในกรณีที่เปิดหน้าต่างเพิ่มไว้ให้ปิดเสีย
- ลากไอคอน Tutor1 จากส่วนหัวของ FeatureManager design tree ในไฟล์ Tutor1.sldprt แล้วปล่อยไปใน ส่วน FeatureManager design tree ของหน้าต่างไฟล์ assembly (Assem1) สังเกตว่าขณะที่ลากตัวชี้เข้าในส่วน FeatureManager design tree ตัวชี้จะเปลี่ยนเป็น การใส่ part ลงใน assembly ในแบบนี้จะมีผลทำให้ part ลงไปหาจุด 0,0 ของ assembly นั่นคือ:
  - จุด 0,0 ของ part จะร่วมกับจุด 0,0 ของ assembly
  - ระนาบของ part กับของ assembly จะถูกจัดอยู่ในระนาบเดียวกัน
- 5. ลากไอคอน Tutor2 จากไฟล์ Tutor2.sldprt แล้วปล่อยลงใน *graphics Area* ของหน้าต่าง assembly ข้างๆ part แรกคือ Tutor1

สังเกตว่าขณะที่เลื่อนตัวชี้ในบริเวณ graphics area ตัวชี้จะเปลี่ยนเป็น 🌬

| 11 🖬  | <b>H B D I</b> > 3                      | ·영··································· |
|-------|-----------------------------------------|---------------------------------------|
| 52 5  | # Awrent                                |                                       |
| 2. 0  | A Part of the                           | * <u> </u>                            |
| 1 E   | 2 THE                                   |                                       |
| 2 12  | 2 m                                     |                                       |
| 9 5   | the state                               |                                       |
| ÷ 3   | 👬 🐔 Hinnesse                            |                                       |
| 1     | B to Bar                                |                                       |
| 12    |                                         |                                       |
|       |                                         |                                       |
| 1.2   | No. 1                                   | <u>1</u>                              |
| 1     | A RELATED                               | 1 🔺 1                                 |
| ő     | 185                                     |                                       |
|       | - + + + + + + + + + + + + + + + + + + + |                                       |
|       | 012                                     |                                       |
| -     | -C March Ar                             |                                       |
| <     | l- <u>€</u> f≈                          |                                       |
| 3     | <u> </u>                                |                                       |
| 2     | TUTOTILALISM                            | AD #                                  |
|       |                                         | A 5                                   |
| 100   | Contraction of the second               |                                       |
| 6     | 🧕 Yenrik                                |                                       |
| i i i | 1 C 1 1 1 1                             |                                       |
|       | E Lavalit a a                           |                                       |
|       | a secondaria                            |                                       |
|       | A ALL                                   | <u> </u>                              |
|       |                                         | 11 Turket                             |

- บันทึกไฟล์ assembly เป็น Tutor (นามสกุล .sldasm จะถูกเติมให้กับชื่อไฟล์) ถ้ามีข้อความเกี่ยวกับการ เก็บข้อมูลของไฟล์อ้างอิง (Saving referenced documents) ให้คลิก Yes
- 8. คลิก Zoom to Fit 🔳
- 9. ถ้าตอนนี้มีตัวบอกขนาดแสดงอยู่ ให้คลิกขวาที่ Annotations п ในส่วน FeatureManager design tree แล้วเลือกเอา Show Feature Dimensions ออก

## จัดการกับชิ้นส่วนต่างๆ (Manipulating the Components)

เมื่อมีการใส่ part ลงใน assembly, part ต่างๆ เหล่านี้จะถูกอ้างถึงเป็น *component* ของ assembly โดยที่ component ต่างๆ สามารถถูกเคลื่อนย้ายหรือหมุนทีละ component หรือหลายอันพร้อมกันได้ โดยใช้ปุ่มเครื่อง มือบน Assembly ทูลบาร์

สำหรับ component แรกที่ถูกใส่ลงใน assembly จะถูกตรึง-*fixed* อยู่กับที่ซึ่งเป็นตามค่าเริ่มต้นที่ตั้งไว้ สำหรับ component ที่ fixed นี้จะมีตัว (f) แสดงนำหน้าในส่วนของ FeatureManager design tree และ component ที่ fixed นี้จะไม่สามารถถูกย้ายที่หรือหมุนได้ ยกเว้นว่าจะต้องถูกปล่อยให้ลอย-*float* (unfix) เสียก่อน

- ในการ float ตัว component ที่ fixed อยู่ทำได้โดยการคลิกขวาที่ component นั้นบน FeatureManager design tree หรือบน graphics area แล้วเลือก Float จาก Shortcut เมนู โดยที่ตัวนำหน้าจะเปลี่ยนเป็น (-) นั่นหมายถึงการกำหนดตำแหน่งของ component จะเป็นแบบบ่งบอกขาดไป (under defined)
- ในการข้ายที่ หรือหมุน component ต่างๆ ใน assembly ทำได้โดยใช้เครื่องมือบน Assembly ทูลบาร์ดังนี้:

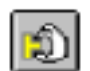

คลิก Move Component แล้วคลิกที่ชื่อของ component บน FeatureManager design tree หรือคลิกบนหน้าใดๆ ของ component แล้วย้ายที่ component ไป

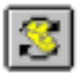

คลิก Rotate Component Around Centerpoint แล้วคลิกที่ชื่อของ component บน FeatureManager design tree หรือคลิกบนหน้าใดๆ ของ component แล้วหมุน component ไป

ทั้ง Move Component และ Rotate Component Around Centerpoint ตัวเครื่องมือทั้ง 2 นี้จะยังคงถูกใช้ค้างอยู่เพื่อให้ผู้ใช้สามารถจัดการย้าย หรือหมุน component อื่นๆ ที่ไม่ได้ถูก fixed ต่อไปได้อีก

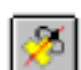

กด Ctrl ค้างไว้ในขณะที่เลือก component และเลือกตัวแกน, เส้นขอบตรง หรือเส้น Sketch ตรง แล้วคลิก Rotate component Around Axis แล้วหมุน component นั้นรอบๆ แกนหรือ เส้นที่เลือกไว้

ถ้าในตอนนี้ไม่มีการแสดงแกนขึ้นมา ให้คลิก View, Axes (สำหรับแสดงแกนที่กำหนดโดยผู้ ใช้ หรือ user-defined) หรือคลิก View, Temporary Axes (สำหรับแสดงแกนที่กำหนดขึ้น มาใช้โดยตัวโปรแกรม)

- ถ้าจะออกจากการทำงานของการย้ายที่ หรือหมุน ให้:
  - คลิกซ้ำที่เครื่องมือนั้นอีกครั้ง
  - คลิกที่เครื่องมืออื่นๆ
  - คลิก Tools, Select
  - คลิก Select จาก shortcut เมนูหรือทูลบาร์
  - กดคีย์ Esc
- การเปลี่ยนทิศทางมุมมองของ assembly ทั้งหมดใน graphics area ให้ใช้เครื่องมีอบน Standard Views ทูลบาร์

การเลื่อน หรือหมุน assembly ทั้งหมดใน graphics area ให้ใช้ปุ่ม Pan 🕂 กับ Rotate View 🖸 บน View ทูลบาร์

#### การจับคู่ของ Component (Mating the Components)

ในส่วนนี้จะเป็นการกำหนดความสัมพันธ์การจับคู่ (Assembly Mating Relations) ระหว่าง component เพื่อจัด วางแนวและประกอบ component เข้ากัน

- 1. คลิก Isometric ፬ บน Standard Views ทูลบาร์
- คลิก Mate ปน Assembly ทูลบาร์ หรือคลิก Insert, Mate

กล่องข้อความของ Assembly Mating ขึ้นมา

- คลิกขอบด้านบนของ Tutor1 แล้วคลิกขอบนอก ของปากด้านบนของ Tutor2 ขอบทั้ง 2 จะถูกแสดงอยู่ในรายการของ Items Selected
- คลิก Coincident ในส่วนของ Mate Type และ Closet ในส่วนของ Alignment Condition
- คลิก Preview เพื่อดูตัวอย่างการประกบคู่ จะเห็นว่าขอบที่ถูกเลือกของทั้ง 2 component จะถูกจัดให้อยู่ในแนวเดียวกัน
- 6. คลิก Apply

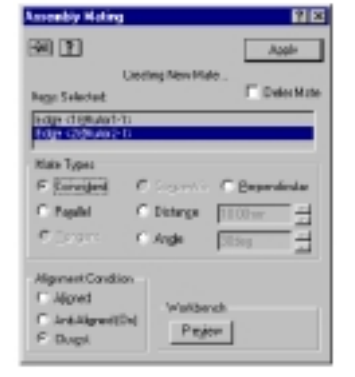

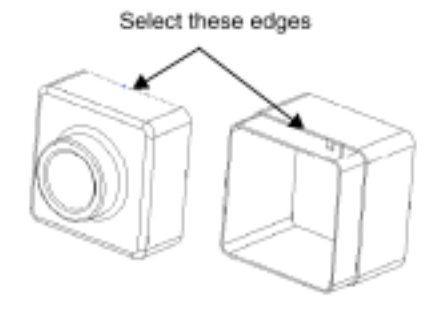

ตอนนี้ตำแหน่งของ Tutor2 ใน assembly จะยังถือเป็นการกำหนดที่ไม่ครบถ้วน โดยดูจากตัว (-) ที่แสดงนำหน้า ชื่อ component ใน FeatureManager design tree นั่นคือ Tutor2 ยังคงมีความอิสระที่จะถูกเคลื่อนย้ายได้ใน ทิศทางที่ยังไม่ได้ถูกจำกัดเนื่องมาจากการกำหนดความสัมพันธ์ของการจับคู่

- คลิกที่ Move Component 
   1. คลิกที่ Move Component โป้ component ตัว Tutor2
   จะเห็นตัวขึ้เปลี่ยนเป็น \*
- ลาก component ไปมาในด้านข้าง แล้วใช้วิธี การที่กล่าวมาในส่วนที่แล้วเพื่อออกจากการ Move
- เลือก Tutor2 แล้วกด Ctrl ค้างไว้ขณะที่เลือก ขอบของการประกบคู่ แล้วคลิก Rotate

Component Around Axis 🧖 จะเห็นตัวชี้เป็น 💠

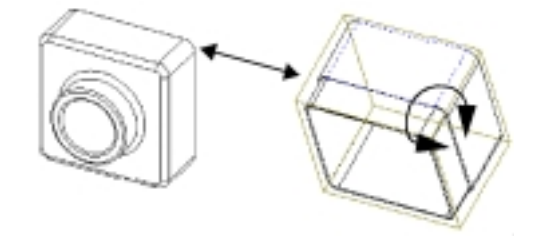

4. ลาก component หมุนรอบแกนที่เป็นขอบของการประกบคู่ แล้วออกจากกการ rotate

# กำหนดการจับคู่เพิ่มอีก (Adding More Mates)

- เลือกหน้า ทางด้านขวาสุดของ component แล้วกด Ctrl ค้างไว้ขณะที่เลือกหน้าเดียวกันของอีก component หนึ่ง
- 2. คลิก Mate 🔊 หรือ Insert, Mate
- บนกล่องข้อความของ Assembly Mating เลือก
   Coincident และ Closet อีกครั้ง
- 4. คลิก Preview เพื่อดูตัวอย่างการประกบคู่
- 5. คลิก Apply
- ทำขั้นตอน 1 5 ซ้ำโดยเลือกหน้า ด้านบนของทั้ง 2 component เพื่อเพิ่มการประกบคู่ Coincident อีกคู่หนึ่ง

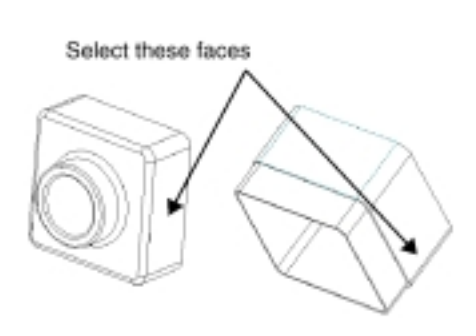

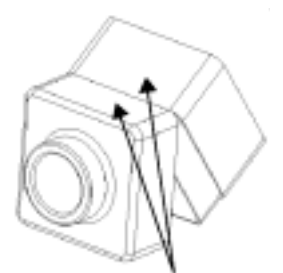

Select these faces

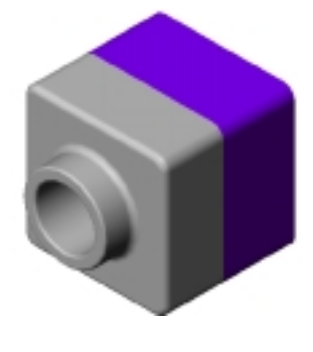

7. บันทึกไฟล์ assembly